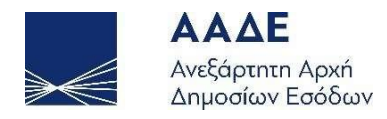

# Γρήγορος οδηγός εφαρμογής Έκδοσης και Διαβίβασης Παραστατικών timologio

Έκδοση 1.0.0

Αθήνα 30/08/2021

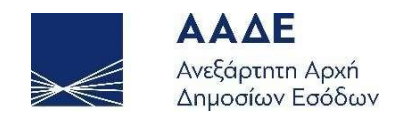

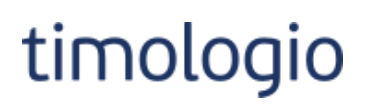

# Πίνακας Περιεχομένων

| Τρόσβαση4                                 |
|-------------------------------------------|
| Καρακτηριστικά και απαιτήσεις5            |
| \ειτουργικότητα6                          |
| Επιχείρηση10                              |
| Κατηγορίες παραστατικών11                 |
| Κρατήσεις12                               |
| Κατηγορίες αγαθών / υπηρεσιών13           |
| Δημιουργία / Προβολή αγαθών / υπηρεσιών15 |
| Πελάτες16                                 |
| Παραστατικά18                             |
| 3οήθεια23                                 |
| Συνοπτικό Βιβλίο                          |

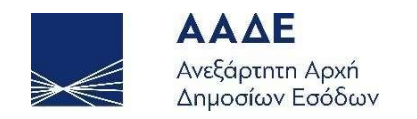

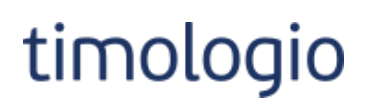

# Πίνακας Εικόνων

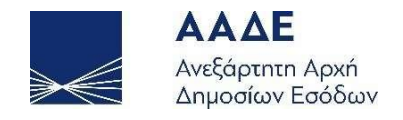

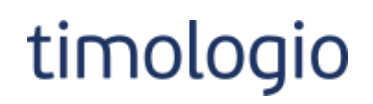

# Πρόσβαση

Πρόσβαση στην εφαρμογή δίνεται μέσω της διεύθυνσης: <u>https://mydata.aade.gr/timologio</u>

Η είσοδος σε αυτήν γίνεται μέσω διαδικασίας ταυτοποίησης του χρήστη (authentication).

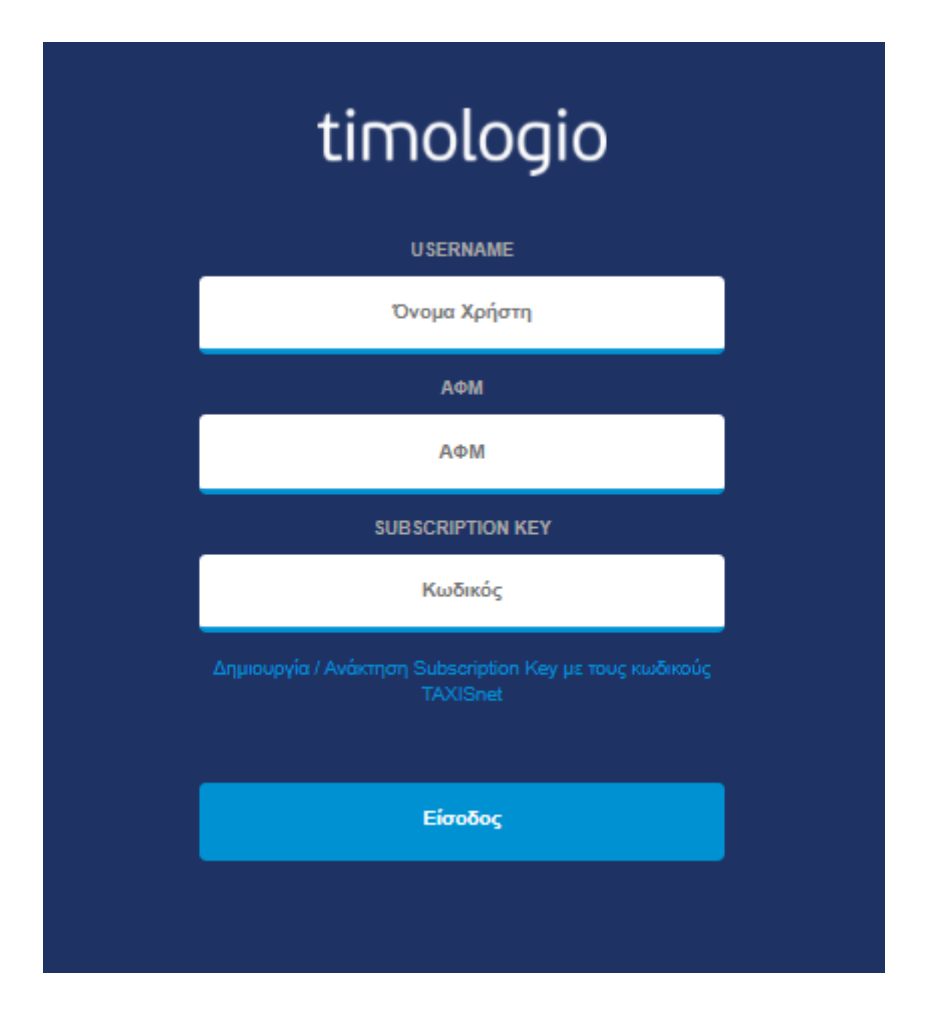

Εικόνα 1. Είσοδος στην εφαρμογή

Η διαδικασία εγγραφής γίνεται μέσω της πλατφόρμας του myDATA και ο χρήστης μπορεί να μεταβαίνει μέσω του link "Δημιουργία / Ανάκτηση Subscription Key με τους κωδικούς TAXISnet".

Αρχικά απαιτείται σύνδεση με τους κωδικούς του taxisnet και στη συνέχεια ακολουθείται ο σύνδεσμος «Νέα εγγραφή χρήστη». Απαιτείται αποδοχή των όρων χρήσης της

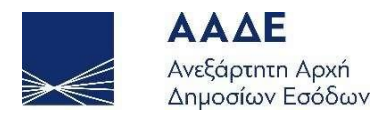

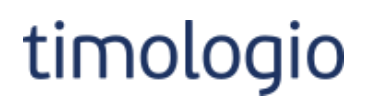

Διαδικτυακής Υπηρεσίας της ΑΑΔΕ «Αναζήτηση Βασικών Στοιχείων Μητρώου Επιχειρήσεων», καθώς η εφαρμογή timologio κάνει χρήση της συγκεκριμένης υπηρεσίας με σκοπό την διακρίβωση της φορολογικής ή επαγγελματικής υπόστασης των ληπτών των παραστατικών. Στη φόρμα που εμφανίζεται δηλώνεται όνομα χρήστη, κωδικός και email, και «Προσθήκη χρήστη». Με την επιτυχής εγγραφή δημιουργείται subscription key, μοναδικό για την ταυτοποίηση του χρήστη.

| ⋗€ | ΑΑΔΕ<br>Ανεξάρτητη Αρχή<br>Δημοσίων Εσόδων |                                    | Korgan                                                                                                    |
|----|--------------------------------------------|------------------------------------|----------------------------------------------------------------------------------------------------|
|    |                                            | Εγγραφή στο tim                    | nologio                                                                                                    |
|    |                                            |                                    |                                                                                                    |
|    |                                            | Η ΑΑΕ σας δίνε<br>επιστροφών φόροι | Συγγετικά την αίτηση<br>στις αρμόδιες υπηρεοίες, μέσω e-mail, χωρίς να χρειάζεται να εκτυπώνετε και να<br>επισκέπτεστε τη ΔΟΥ. |
|    |                                            | Στοιχεία μητρώ                     | ου                                                                                                    |
|    | АФМ                                        | Ονοματεπώνυμο ή επωνυμία           | Διεύθυνση κατοικίας ή έδρας                                                                                                    |
|    |                                            | Χρήστες                            |                                                                                                    |
|    |                                            | Δεν βρέθηκαν χρήσ                  | πες                                                                                                    |
|    |                                            | Νέα εγγραφή χρήσ                   | τη                                                                                                    |

Εικόνα 2. Εγγραφή στο timologio

## Χαρακτηριστικά και απαιτήσεις

Η εφαρμογή είναι διαδικτυακή. Απαιτείται πρόσβαση στο διαδίκτυο και κάποιος σύγχρονος περιηγητής.

Η εφαρμογή προσαρμόζει αυτόματα το πλάτος των σελίδων, καθώς και τα στοιχεία που περιέχει (εικόνες, γραφήματα, κείμενο κλπ.). Προτείνεται ανάλυση οθόνης 1280x1024 (ή μεγαλύτερη), καθώς και η τελευταία έκδοση του περιηγητή που χρησιμοποιείται.

Προτείνονται οι παρακάτω εφαρμογές πλοήγησης (browsers) :

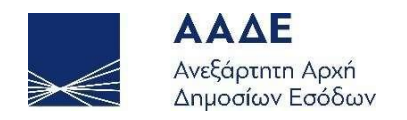

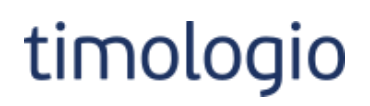

- Mozilla Firefox
- Google Chrome
- Microsoft Edge

#### Λειτουργικότητα

Στο πάνω μέρος της εφαρμογής υπάρχει κεφαλίδα, όπου εμφανίζεται το λογότυπο της ΑΑΔΕ, η ονομασία της εφαρμογής, τα στοιχεία του συνδεδεμένου λογαριασμού και κουμπί «Μενού» για Εμφάνιση/Απόκρυψη του πλευρικού μενού της εφαρμογής.

Η πλοήγηση στην εφαρμογή πραγματοποιείται μέσω του πλευρικού μενού. Προς διευκόλυνση των χρηστών στην κεντρική οθόνη έχουν προστεθεί κουμπιά γρήγορης πλοήγησης για αναζήτηση/προβολή Πελατών και Παραστατικών.

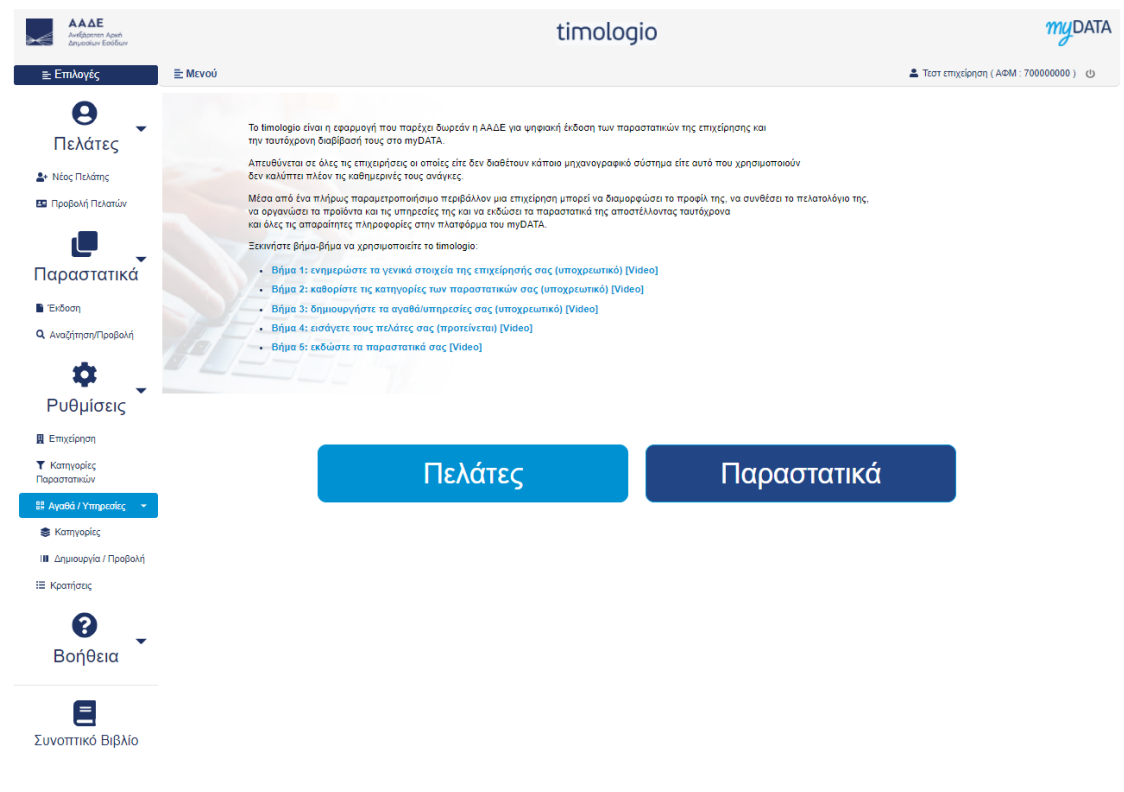

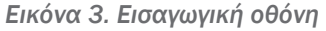

Προτείνεται στους χρήστες να περιηγηθούν και να συμπληρώσουν τα στοιχεία ως εξής:

- 1. Επιχείρηση
- 2. Κατηγορίες Παραστατικών
- 3. Κρατήσεις

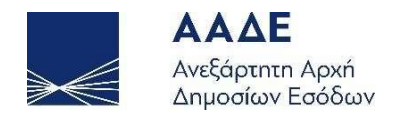

- 4. Κατηγορίες αγαθών / υπηρεσιών
- 5. Δημιουργία/Προβολή αγαθών / υπηρεσιών
- 6. Δημιουργία πελατών
- 7. Έκδοση παραστατικών

**ΠΡΟΣΟΧΗ!** Πρέπει να συμπληρωθούν, κατ' ελάχιστον, οι κατηγορίες Επιχείρηση, Κατηγορίες Παραστατικών και Αγαθά / Υπηρεσίες και να γίνει αποδοχή των όρων χρήσης της εφαρμογής για να είναι δυνατή η έκδοση παραστατικού.

Οι χρήστες δύναται να μεταφερθούν στην εφαρμογή MyData για να παρακολουθήσουν τη συνοπτική εικόνα εσόδων/εξόδων μέσω της επιλογής «Συνοπτικό Βιβλίο».

Επιπλέον, οι χρήστες μπορούν να περιηγηθούν σε νέες σελίδες της εφαρμογής μέσω κατάλληλων κουμπιών που εμφανίζονται στην κεντρική οθόνη. Για παράδειγμα, το κουμπί της παρακάτω εικόνας ανοίγει παράθυρο για προσθήκη νέου προϊόντος / υπηρεσίας.

Νέο Αγαθό/Υπηρεσία

Εικόνα 4. Προσθήκη στοιχείου

Στοιχεία της εφαρμογής χωρίζονται σε αναδιπλούμενες ενότητες.

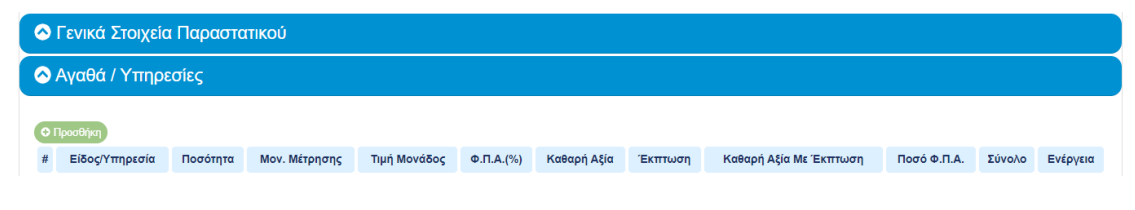

Εικόνα 5. Αναδίπλωση επιλογών ενοτήτων

Πεδία τα οποία είναι υποχρεωτικά είναι σημειωμένα με αστερίσκο (\*)<sup>1</sup>.

Πεδία εμφανίζονται μόνο υπό συνθήκες ανάλογα με τις τιμές που έχουν οριστεί σε άλλα πεδία της φόρμας εισαγωγής.

Πεδία με καθορισμένη τιμή που δεν μπορεί να αλλάξουν από τον χρήστη είναι κλειδωμένα και εμφανίζονται με γκρι σκίαση.

<sup>&</sup>lt;sup>1</sup> Ενδέχεται υποχρεωτικά πεδία να μην είναι σημειωμένα με αστερίσκο γιατί η υποχρεωτικότητά τους εξαρτάται από τιμές άλλων πεδίων. Σε αυτήν την περίπτωση εμφανίζονται μηνύματα λάθους.

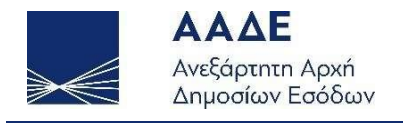

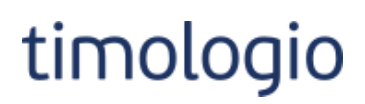

| Νόμισμα: |   | Ισοτιμία: |
|----------|---|-----------|
| EUR      | > | Ισοτιμία  |

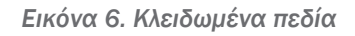

Κουμπιά, ενεργοποιούνται υπό συνθήκες ανάλογα με επιλογές που έχουν γίνει σε άλλα πεδία της φόρμας εισαγωγής. Τα κλειδωμένα κουμπιά εμφανίζονται με πιο αχνό χρωματισμό.

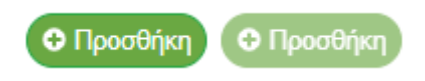

Εικόνα 7. Ενεργό και ανενεργό κουμπί

Τα καταχωρημένα στοιχεία προβάλλονται σε πίνακες. Οι πίνακες έχουν δυνατότητα εξαγωγής σε δύο τύπους αρχείων xlsx και pdf και δυνατότητα γρήγορης αναζήτησης σε όλα τα πεδία του πίνακα.

Σε κάθε γραμμή πίνακα παρέχεται δυνατότητα συγκεκριμένων ενεργειών μέσω της στήλης Ενέργειες. Συνηθέστερες οι Επεξεργασία και Διαγραφή.

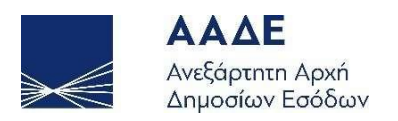

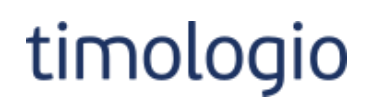

## Αγαθά/Υπηρεσίες

| xcel | PDF      |             |               |             |                | Avo         | ιζήτηση:          |           |
|------|----------|-------------|---------------|-------------|----------------|-------------|-------------------|-----------|
| #▲   | Τύπος 🜲  | Κατηγορία ≑ | Κωδ. είδους ≑ | Περιγραφή 💠 | Τιμή Μονάδος ≑ | Ф.П.А.(%) ≑ | Μονάδα μέτρησης ≑ | Ενέργειες |
| 1    | Αγαθό    | ΤΕΣΤ        | 001-ΤΕΣΤ      | ΤΕΣΤ 001    | 50             | 24%         | тµχ               | 20        |
| 2    | Υπηρεσία |             | 002-ΤΕΣΤ      | ΤΕΣΤ 002    | 100            | 24%         |                   | 20        |
| 3    | Αγαθό    | τεςτ        | 003-ΤΕΣΤ      | ΤΕΣΤ 003    | 600            | 13%         | τμχ               | 20        |
| 4    | Αγαθό    | ΤΕΣΤ        | 004-ΤΕΣΤ      | ΤΕΣΤ 004    | 70             | 24%         | kg                | 20        |
| 5    | Αγαθό    | ΤΕΣΤ-02     | 005-ΤΕΣΤ      | ΤΕΣΤ 005    | 0              | 17%         |                   | 20        |
| 6    | Υπηρεσία | τεΣτ        | 006-ΤΕΣΤ      | ΤΕΣΤ 006    | 60             | 9%          |                   | 20        |
| 7    | Υπηρεσία |             | 007-ΤΕΣΤ      | ΤΕΣΤ 007    | 450            | 24%         |                   | 20        |
|      |          |             |               | -           |                | -           |                   | Þ         |

#### Εικόνα 8. Πίνακας

Μηνύματα σφαλμάτων εμφανίζονται με κόκκινη επισήμανση κάτω από το αντίστοιχο πλαίσιο ελέγχου.

| Τιμή Μονάδος(*):                        |  |
|-----------------------------------------|--|
| 0                                       |  |
| Η τιμή μονάδας είναι υποχρεωτική ( > 0) |  |

Εικόνα 9. Μήνυμα σφάλματος

Μηνύματα σφαλμάτων δύναται να εμφανίζονται και σε λίστα στο πάνω μέρος της οθόνης.

- Η επωνυμία πελάτη είναι υποχρεωτική
- Η πόλη είναι υποχρεωτική
- Ο Τ.Κ. είναι υποχρεωτικός

Εικόνα 10. Λίστα σφαλμάτων

Επίσης, μηνύματα σφαλμάτων ενδέχεται να εμφανιστούν και σε αναδυόμενο παράθυρο.

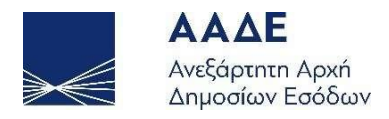

# timologio

# Έκδοση Παραστατικού - Σφάλματα 🛛 🗶

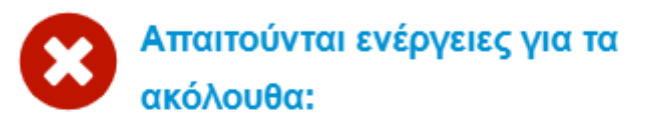

Σειρά: Είναι υποχρεωτικό Τρόπος Πληρωμής: Είναι υποχρεωτικό Πίνακας Αγαθά / Υπηρεσίες Παραστατικού: Απαιτείται τουλάχιστον ένα Αγαθό / Υπηρεσία! ΑΦΜ Πελάτη: Είναι υποχρεωτικό

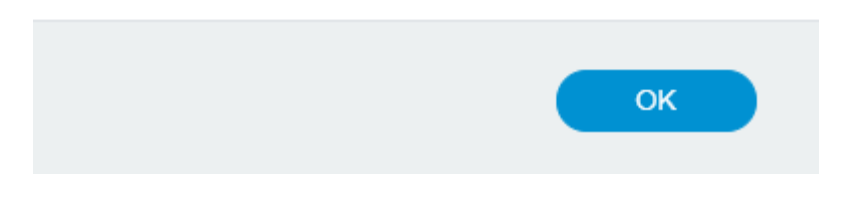

Εικόνα 11. Παράθυρο σφαλμάτων

# Επιχείρηση

Καταχώρηση γενικών στοιχείων της επιχείρησης. Τα στοιχεία της επιχείρησης εμφανίζονται στην εκτύπωση των παραστατικών.

Η καταχώρηση των πεδίων Επωνυμία, Επάγγελμα / Δραστηριότητα, Διεύθυνση και Δ.Ο.Υ. είναι υποχρεωτική. Τα πεδία Επωνυμία, Διεύθυνση και Δ.Ο.Υ. συμπληρώνονται αυτόματα από τα στοιχεία του μητρώου TAXIS, ενώ το πεδίο Επωνυμία δεν δύναται να τροποποιηθεί.

**ΠΡΟΣΟΧΗ!** Για την καταχώρηση δεδομένων στις υπόλοιπες κατηγορίες της εφαρμογής και για έκδοση παραστατικού είναι υποχρεωτικό να έχουν συμπληρωθεί, κατ' ελάχιστον, τα υποχρεωτικά πεδία και να έχει γίνει αποδοχή των όρων χρήσης της εφαρμογής.

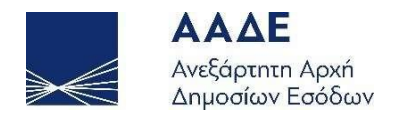

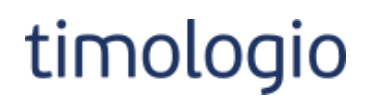

🖾 Αποθήκευση

| Γενικά Στοιχεία Επιχείρησης                   |           |
|-----------------------------------------------|-----------|
| Επωναμία (*):                                 |           |
| Τεστ επιχείρηση                               |           |
|                                               |           |
| Επάγγελμα / Δραστηριότητα (*):                |           |
| Τεστ                                          |           |
| Διεύθυνση (*):                                |           |
| Τεστ                                          |           |
| Τηλέφωνο:                                     |           |
| 210000000                                     |           |
| Δ.Ο.Υ. (*):                                   |           |
| Τεστ                                          |           |
| Λογότυπο:                                     |           |
| Επιλέξτε                                      | Αναζήτηση |
| my DATA Digital Accounting a Taxa Application |           |
| 😵 Διαγραφή Λογοτύπου                          |           |
|                                               |           |
| Αποδοχή όρων χρήσης εφαρμονής 🔽 📑             |           |

Εικόνα 12. Γενικά στοιχεία επιχείρησης

#### Κατηγορίες παραστατικών

Καταχώρηση και προβολή κατηγοριών παραστατικών. Οι κατηγορίες είναι υποχρεωτικές για την έκδοση παραστατικών.

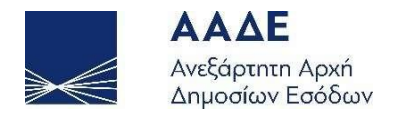

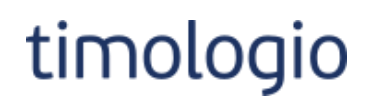

## Κλείσιμο Αποθήκευση

# Στοιχεία Κατηγορίας Παραστατικού

| Τύπος παραστατικού (*):  | Σειρά (*): | Έναρξη Α/Α Παραστατικών από: |
|--------------------------|------------|------------------------------|
| 1.1 - Τιμολόγιο Πώλησης  | \$ 1       | 100                          |
|                          |            |                              |
|                          |            |                              |
| Περιγραφή χρήσης σειράς: |            |                              |

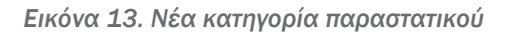

## Κατηγορίες Παραστατικού

| Excel | PDF                                                    |         | Γρήγ                          | ορη Αναζήτηση:            |          |
|-------|--------------------------------------------------------|---------|-------------------------------|---------------------------|----------|
| #▲    | Τύπος Παραστατικού                                     | Σειρά 💠 | Έναρξη Α/Α Παραστατικών από 🛊 | Περιγραφή χρήσης σειράς 🛊 | Ενέργειε |
| 1     | 1.1 - Τιμολόγιο Πώλησης                                | 0       | 1                             |                           | 2 3      |
| 2     | 1.1 - Τιμολόγιο Πώλησης                                | 1       | 10                            | ΤΕΣΤ                      | 28       |
| 3     | 1.2 - Τιμολόγιο Πώλησης / Ενδοκοινοτικές<br>Παραδόσεις | 1       | 1                             | ΤΕΣΤ                      | 20       |
| 4     | 2.1 - Τιμολόγιο Παροχής Υπηρεσιών                      | 0       | 1                             |                           | 20       |
| 5     | 2.1 - Τιμολόγιο Παροχής Υπηρεσιών                      | 1       | 100                           | ΤΕΣΤ                      | 1        |
| 6     | 8.1 - Ενοίκια / Έσοδο                                  | 1       |                               | ΤΕΣΤ                      | 1        |
| 7     | 11.1 - ΑΛΠ (Απόδειξη Λιανικής Πώλησης)                 | 1       |                               | ΤΕΣΤ                      | 1        |
| 8     | 11.2 - ΑΠΥ (Απόδειξη Παροχής Υπηρεσιών)                | 0       | 1                             |                           | 28       |

#### Εικόνα 14. Κατηγορίες παραστατικού

#### Κρατήσεις

Καταχώρηση και προβολή κρατήσεων. Αφορά επαγγελματικούς κλάδους που εφαρμόζουν ιδιαίτερες περιπτώσεις κρατήσεων.

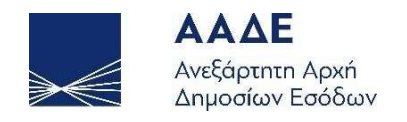

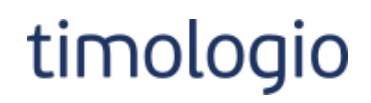

## Κλείσιμο 🛛 🖾 Αποθήκευση

| Στοιχεία Κράτησης |    |           |                       |         |
|-------------------|----|-----------|-----------------------|---------|
| Περιγραφή (*):    |    |           |                       |         |
| Τύπος (*):        |    | Τιμή (*): | Μειώνει το εισπρακτέο | (?) (*) |
| Ποσοστιαία        | \$ | 10        | Ναι (-)               | \$      |

Εικόνα 15. Στοιχεία κράτησης

#### Κρατήσεις

| Νέα Κράτηση |           |                            |                    |                             |          |
|-------------|-----------|----------------------------|--------------------|-----------------------------|----------|
| Excel PDF   |           |                            | Γρήγορη Αναζήτηση: |                             |          |
| # *         | Περιγραφή | \$<br>Ποσοστιαία ή Ποσό  💠 | Τιμή 🔶             | Μειώνει το εισπρακτέο (?) 💠 | Ενέργεια |
| 1           | ΤΕΣΤ      | Ποσοστιαία                 | 12 %               | Ναι                         | 1        |
| 2           | ΤΕΣΤ-2    | Ποσό                       | 10                 | Ναι                         | 20       |
| 3           | ΤΕΣΤ-3    | Ποσοστιαία                 | 10 %               | ΰχı                         | 2        |

Εικόνα 16. Κρατήσεις

#### Κατηγορίες αγαθών / υπηρεσιών

Καταχώρηση και προβολή κατηγοριών αγαθών / υπηρεσιών.

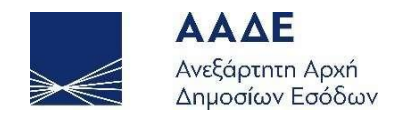

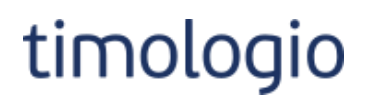

×

#### Προσθήκη κατηγορίας αγαθού/υπηρεσίας

|   | αρακτηρισμοί<br>Ιέος Χαρακτηρισμός   |                |                                     |                                                       |          |
|---|--------------------------------------|----------------|-------------------------------------|-------------------------------------------------------|----------|
| # | Είδος παραστατικού                   | Αυτοτιμολόγηση | Κατηγορία                           | Κωδικός                                               | Ενέργεια |
| 1 | 2.1 - Τιμολόγιο Παροχής<br>Υπηρεσιών | ιχσ            | Έσοδα από Παροχή<br>Υπηρεσιών (1.3) | Πωλήσεις αγαθών και υπηρεσιών<br>Λοιπά (Ε3_561_007)   | 0        |
| 2 | 2.1 - Τιμολόγιο Παροχής<br>Υπηρεσιών | Ναι            | Λήψη Υπηρεσιών (2.3)                | Λοιπές Αμοιβές για υπηρεσίες<br>ημεδαπής (Ε3_585_009) | 0        |

Εικόνα 17. Νέα κατηγορία

# Προσθήκη Χαρακτηρισμού

| Είδος παραστατικού (*):                          |                  |
|--------------------------------------------------|------------------|
| 2.1 - Τιμολόγιο Παροχής Υπηρεσιών                | \$               |
| Ο Αυτοτιμολόγηση                                 |                  |
| Κατηγορία (*):                                   |                  |
| Έσοδα από Παροχή Υπηρεσιών (1.3)                 | \$               |
| Κωδικός (*):                                     |                  |
| Πωλήσεις αγαθών και υπηρεσιών Λοιπά (Ε3_561_007) | \$               |
| 4                                                | •                |
|                                                  | Ακύρωση Προσθήκη |
|                                                  |                  |
|                                                  |                  |

Εικόνα 18. Νέος χαρακτηρισμός

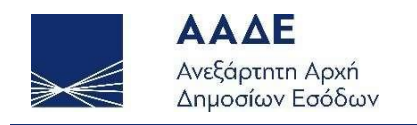

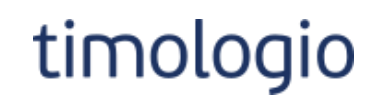

# Κατηγορίες αγαθών/υπηρεσιών

| 🔁 Νέα Κατι | ηγορία         |   |           |    |
|------------|----------------|---|-----------|----|
| Excel      | PDF Αναζήτηση: |   |           |    |
| #          | Ονομασία       | • | Ενέργειες | \$ |
| 1          | ΤΕΣΤ           |   | 2         |    |
| 2          | ΤΕΣΤ-02        |   | 20        |    |

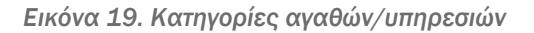

## Δημιουργία / Προβολή αγαθών / υπηρεσιών

Καταχώρηση και προβολή αγαθών / υπηρεσιών.

| Τροσθήκη αγαθού/υπηρεσίας                                                             |                                                                                                    |                              |                                                                               |                                                             |                                                                                                    |                      |  |
|---------------------------------------------------------------------------------------|----------------------------------------------------------------------------------------------------|------------------------------|-------------------------------------------------------------------------------|-------------------------------------------------------------|----------------------------------------------------------------------------------------------------|----------------------|--|
|                                                                                       |                                                                                                    |                              |                                                                               |                                                             |                                                                                                    |                      |  |
| τος (                                                                                 | ^):                                                                                                    | Και                          | ηγορία:                                                                       |                                                             | Κωδικός είδους (*):                                                                                                   |                      |  |
| γαθ                                                                                   | Ó                                                                                                    | ¥ T                          | ΕΣΤ                                                                           | ~                                                           | 001-ΤΕΣΤ                                                                                                    |                      |  |
| οιγρα                                                                                 | αφή (*):                                                                                                    |                              |                                                                               |                                                             |                                                                                                    |                      |  |
| ΕΣΤ                                                                                   | 001                                                                                                    |                              |                                                                               |                                                             |                                                                                                    |                      |  |
| ήMo                                                                                   | ονάδος:                                                                                                    | Φ.Γ                          | I.A.(%) (*):                                                                  |                                                             | Μονάδα Μέτρησης:                                                                                                    |                      |  |
| )                                                                                     |                                                                                                    | 2                            | 4%                                                                            | ~                                                           | τμχ                                                                                                    |                      |  |
| ικός                                                                                  | Τύπος:                                                                                                    |                              |                                                                               |                                                             |                                                                                                    |                      |  |
|                                                                                       |                                                                                                    |                              |                                                                               |                                                             |                                                                                                    |                      |  |
| πιλέ                                                                                  | έξτε                                                                                                    |                              | ~                                                                             |                                                             |                                                                                                    |                      |  |
| Ξπιλέ                                                                                 |                                                                                                    |                              | ~                                                                             |                                                             |                                                                                                    |                      |  |
|                                                                                       | έξτε<br>αρακτηρισμοί                                                                                                   |                              | ~                                                                             |                                                             |                                                                                                    |                      |  |
| 3 λίπ<br>Σ <                                                                          | έξτε<br>αρακτηρισμοί<br>Νέος Χαρακτηρισμός<br>Είδος παραστατικού                                                       | Αυτοτιμολόγηση               | Υ<br>Κατηγορία                                                                |                                                             | Κωδικός                                                                                                    | Ενέργεια             |  |
| <ul> <li>Τ × </li> <li>Τ × </li> <li>Τ × </li> </ul>                                  | έξτε<br>αρακτηρισμοί<br>Νέος Χαρακτηρισμός<br>Είδος παραστατικού<br>1.1 - Τιμολόγιο Πώλησης                            | <b>Αυτοτιμολόγηση</b><br>Όχι | Κατηγορία Έσοδα από Πώληση<br>Εμπορευμάτων (1.1)                              | Πωλήσεις αγαθών<br>Επιτηδευμ                                | <b>Κωδικός</b><br>γ και υπηρεσιών Χονδρικές -<br>ατιών (Ε3_561_001)                                                   | Ενέργεια<br><b>⊗</b> |  |
| <ul> <li>&gt; X</li> <li>● X</li> <li>● I</li> <li>#</li> <li>1</li> <li>2</li> </ul> | έξτε<br>αρακτηρισμοί<br>Νέος Χαρακτηρισμός<br>Είδος παραστατικού<br>1.1 - Τιμολόγιο Πώλησης<br>1.1 - Τιμολόγιο Πώλησης | Αυτοτιμολόγηση<br>Όχι<br>Ναι | Κατηγορία Έσοδα από Πώληση<br>Εμπορευμάτων (1.1) Αγορές Εμπορευμάτων<br>(2.1) | Πωλήσεις αγαθών<br>Επιτηδευμ<br>Αγορές εμπορευμά<br>Χονδρικ | <b>Κωδικός</b><br>/ και υπηρεσιών Χονδρικές -<br>ατιών (Ε3_561_001)<br>iπων χρήσης (καθαρό ποσό)/<br>κές (Ε3_102_001) | Ενέργεια<br>Ο<br>Ο   |  |

Εικόνα 20. Νέο αγαθό/υπηρεσία

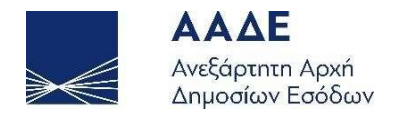

Ο χρήστης μπορεί να καταχωρήσει Χαρακτηρισμούς στο αγαθό / υπηρεσία μέσω της διεπαφής - τα πεδία είναι ίδια με αυτά του χαρακτηρισμού κατηγορίας, ή να φορτώσει τους χαρακτηρισμούς της επιλεγμένης κατηγορίας.

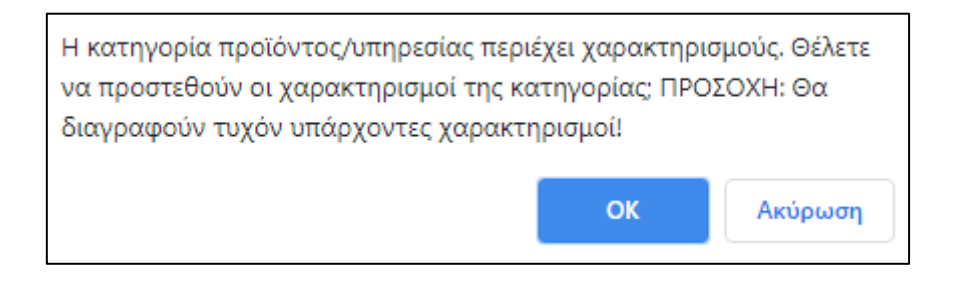

Εικόνα 21. Μήνυμα για αποδοχή χαρακτηρισμών κατηγορίας

| Αγαθ      | ά/Υπηρ       | εσίες       |                |             |                 |             |                     |           |
|-----------|--------------|-------------|----------------|-------------|-----------------|-------------|---------------------|-----------|
| 🔁 Νέο Αγα | αθό/Υπηρεσία |             |                |             |                 |             |                     |           |
| Excel     | PDF          |             |                |             |                 |             | Αναζήτηση:          |           |
| # *       | Τύπος 🔶      | Κατηγορία 🌲 | Κωδ. είδους  🍦 | Περιγραφή 💠 | Τιμή Μονάδος  💠 | Ф.П.А.(%) 🌲 | Μονάδα μέτρησης 🛛 💠 | Ενέργειες |
| 1         | Αγαθό        | ΤΕΣΤ        | 001-ΤΕΣΤ       | ΤΕΣΤ 001    | 50              | 24%         | τμχ                 | 20        |
| 2         | Υπηρεσία     |             | 002-TEST       | ΤΕΣΤ 002    | 100             | 24%         |                     | 20        |

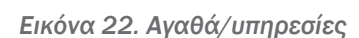

#### Πελάτες

Δημιουργία πελατών με υποχρεωτική διασταύρωση των στοιχείων ημεδαπών επιχειρήσεων μέσω της υπηρεσίας Αναζήτησης Βασικών Στοιχείων Μητρώου Επιχειρήσεων. Η διασταύρωση γίνεται με χρήση του κουμπιού TaxisNet.

Η δημιουργία πελατών είναι προαιρετική. Ωστόσο, για έκδοση παραστατικού όπου ο αντισυμβαλλόμενος είναι τύπου επιχείρησης (όχι παραστατικό λιανικής) η καταχώρηση των πελατών είναι υποχρεωτική.

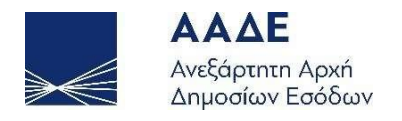

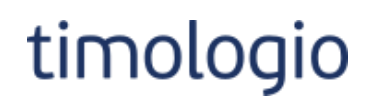

Κλείσιμο 🛛 🖾 Αποθήκευση

| Στοιχεία Πελάτη          |              |
|--------------------------|--------------|
|                          |              |
| Τύπος Πελάτη:            | Χώρα Πελάτη: |
| Ημεδαπή επιχείρηση 🗢     | Ελλάδα (GR)  |
| Κωδικός:                 | ΑΦΜ:         |
| Θα συμπληρωθεί αυτόματα  | Q TaxisNet   |
| Επωνυμία (*):            |              |
|                          |              |
|                          |              |
| Επάγγελμα/Δραστηριότητα: |              |
| ΤΕΣΤ                     |              |
| Διεύθυνση:               |              |
|                          |              |
| Πόλρ /*)·                | TV /*\·      |
|                          | 17000        |
|                          | 17236        |
| Δ.Ο.Υ:                   | Email:       |
|                          | test@test.gr |
| Τηλέφωνο-1:              | Τηλέφωνο-2:  |
| 210000000                | Τηλέφωνο-2   |
|                          |              |

Εικόνα 23. Δημιουργία πελάτη

**Προβολή Πελατών** μέσω ενός κριτηρίου ή συνδυασμού κριτηρίων. Εάν η επιχείρηση έχει λιγότερους από 1000 πελάτες, εμφανίζονται όλοι στη λίστα πελατών. Εάν υπάρχουν περισσότεροι από 1000 πελάτες είναι υποχρεωτικό να γίνει αναζήτηση μέσω κατάλληλων κριτηρίων για να εμφανιστούν αποτελέσματα. Εάν μετά τον ορισμό κριτηρίων και την αναζήτηση το αποτέλεσμα περιλαμβάνει περισσότερες από 1000 εγγραφές, τότε εμφανίζονται οι πρώτες 1000 και για να εμφανιστούν οι επόμενες επιλέγεται σχετικό κουμπί.

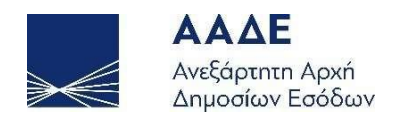

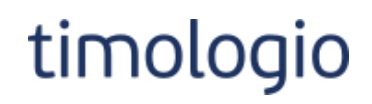

# Πελάτες

| 🛇 Κριτήρια Αναζήτησης                  |                  |                     |
|----------------------------------------|------------------|---------------------|
|                                        |                  |                     |
| Κωδικός:                               | AØM:             |                     |
| Κωδικός Πελάτη                         | ΑΦΜ Πελάτη       |                     |
| Επωνυμία:                              |                  |                     |
| ΠΛΗΚΤΡΟΛΟΓΉΣΤΕ ΤΟΥΛΆΧΙΣΤΟΝ 3 ΧΑΡΑΚΤΉΡΕ | ΕΣ ΓΙΑ ΑΝΑΖΉΤΗΣΗ |                     |
|                                        | Q Avai           | ζήτηση 🖒 Καθαρισμός |

#### Εικόνα 24. Κριτήρια Αναζήτησης

| Excel | Excel PDF Fptyvop Avač(mon: |                                               |          |              |              |         |            |  |  |
|-------|-----------------------------|-----------------------------------------------|----------|--------------|--------------|---------|------------|--|--|
| #     | Κωδικός 💠                   | Τύπος Πελάτη                                  | • АФМ \$ | Επωνυμία     | \$ Διεύθυνση | \$ Πόλη | Ενέργεια 🕴 |  |  |
| 11    | 19                          | Ιδιώτης                                       |          | ΤΕΣΤ ΠΕΛΑΤΗΣ |              | AOHNA   | D 🖊 O      |  |  |
| 12    | 20                          | Ημεδαπή επιχείρηση                            |          |              |              | ΔΑΦΝΗ   | 6 🖊 🛛      |  |  |
| 13    | 21                          | Ημεδαπή επιχείρηση                            |          |              |              | ΔΑΦΝΗ   | 6 🖊 🙆      |  |  |
| 14    | 22                          | Επιχείρηση εγκαταστημένη σε άλλο Κράτος Μέλος | 10000000 | ΤΕΣΤ ΠΕΛΑΤΗΣ | ΤΕΣΤ         | MAΔPITH | 6 🖊 🛛      |  |  |

Εικόνα 25. Πίνακας αποτελεσμάτων πελατών

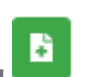

Δυνατότητα έκδοσης παραστατικού για τον πελάτη μέσω του κουμπιού . Τα στοιχεία του πελάτη είναι προ-συμπληρωμένα στο παραστατικό. Οι διαθέσιμες επιλογές στο είδος του προς έκδοση παραστατικού φιλτράρονται αναλόγως του τύπου πελάτη.

#### Παραστατικά

Για την Έκδοση παραστατικού υποχρεωτικά πρέπει να καταχωρηθούν Γενικά Στοιχεία Παραστατικού και τουλάχιστον ένα/μία Αγαθό/Υπηρεσία, προαιρετικά Διάφοροι Φόροι και Σχόλια / Παρατηρήσεις, ενώ τα Σύνολα υπολογίζονται αυτόματα.

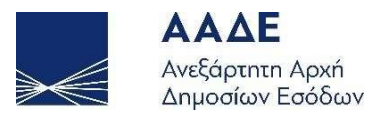

# timologio

#### 🛇 Γενικά Στοιχεία Παραστατικού

| Είδος:                  |                          | Σειρά:   | A/A:           | Ημ. Έκδοση | ç:          | Υποκατάστημα: |    |
|-------------------------|--------------------------|----------|----------------|------------|-------------|---------------|----|
| 1.1 - Τιμολόγιο Πώλησης |                          | ¢ 0 ¢    | Θα αποδο       | 20/07/2021 |             | 0             |    |
| Πελάτης:                |                          | ΑΦΜ:     |                | Υποκατάστη | μα:         | Χώρα:         |    |
|                         |                          |          |                | 0          |             | Ελλάδα (GR)   | \$ |
| Διεύθυνση:              | Πόλη:                    | T.K:     | Τρ. Πληρωμ     | ής:        | Συσχ. Παρα  | στατικό:      |    |
|                         | ΔΑΦΝΗ                    | 17236    | Μετρητά        | \$         | Συσχ. Παρ   | αστατικό      |    |
| Στοιχεία Διακίνησης:    |                          |          |                |            |             |               |    |
| Αρ. Οχήμ:               | Ημ. Αποστ:               | Ώρα Αποσ | r.             |            | Σκοπός Διακ | άνησης:       |    |
| Αρ. Οχήματος            | Ημ. Έναρξης Αποστολής    | Ώρα Ένα  | ρξης Αποστολής |            | Επιλέξτε    |               | \$ |
|                         |                          | Νόμισμα: |                |            | Ισοτιμία:   |               |    |
| Ο Αυτοτιμολόγηση        | 🖳 Αναστολή Καταβολής ΦΠΑ | ELID     | EUR            |            | Ισοτιμία    |               |    |

Εικόνα 26. Γενικά Στοιχεία Παραστατικού

| 0 | 📚 Αγαθά / Υπηρεσίες |          |               |              |           |             |         |                        |             |        |          |
|---|---------------------|----------|---------------|--------------|-----------|-------------|---------|------------------------|-------------|--------|----------|
| 0 | Προσθήκη            |          |               |              |           |             |         |                        |             |        |          |
| # | Αγαθό/Υπηρεσία      | Ποσότητα | Μον. Μέτρησης | Τιμή Μονάδος | Ф.П.А.(%) | Καθαρή Αξία | Έκπτωση | Καθαρή Αξία Με Έκπτωση | Ποσό Φ.Π.Α. | Σύνολο | Ενέργεια |
| 1 | 001-ΤΕΣΤ - ΤΕΣΤ 001 | 1        | тµχ           | 50           | 24%       | 50.00       | 0.00    | 50.00                  | 12.00       | 62.00  | 2 8      |
| 2 | 002-ΤΕΣΤ - ΤΕΣΤ 002 | 1        |               | 100          | 24%       | 100.00      | 0.00    | 100.00                 | 24.00       | 124.00 |          |
|   |                     |          |               |              |           |             |         |                        |             |        |          |

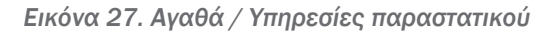

| 🛇 Διά    | φοροι Φόροι                     |                       |                     |                |          |
|----------|---------------------------------|-----------------------|---------------------|----------------|----------|
| 😯 Νέος Φ | <sup>Φόρος</sup><br>Είδος Φόρου | Κατηγορία Φόρου       | Υποκείμενη Αξία (€) | Ποσό Φόρου (€) | Ενέργεια |
| 1        | Παρακρατούμενοι                 | Παροχή Υπηρεσιών 8%   | 150.00              | 12.00          | 20       |
| 2        | Τέλη                            | 100,01 - 150 ευρώ 18% | 150.00              | 27.00          |          |

Εικόνα 28. Διάφοροι Φόροι

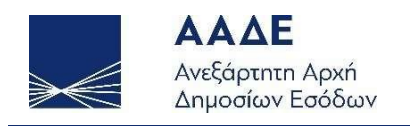

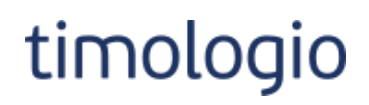

Σχόλια / Παρατηρήσεις
 Σχόλια / Παρατηρήσεις:
 Δημιουργία ΤΕΣΤ παραστατικού

Εικόνα 29. Σχόλια/Παρατηρήσεις

| 🛇 Σύνολα                 |                             |                          |                           |
|--------------------------|-----------------------------|--------------------------|---------------------------|
| Καθαρή Αξία (€):         | Έκπτωση (€):                | Καθ.Αξία με Έκπτωσα (€): | Ф.П.А. ( <del>б</del> ):  |
| 150.00                   | 0.00                        | 150.00                   | 36.00                     |
| (-) Παρακρατούμενοι (€): | (πλφ.) Παρακρατούμενοι (€): | (-) Κρατήσεις (€):       | (πλφ.) Κρατήσεις (€):     |
| 12.00                    | 0.00                        | 0.00                     | 0.00                      |
| (+) Τέλη (€):            | (+) Χαρτόσημο (€):          | (+) Λοιποί Φ             | τόροι (€):                |
| 27.00                    | 0.00                        | 0.00                     |                           |
|                          |                             | Σύνο                     | λο (Πληρωτέο) (€): 201.00 |

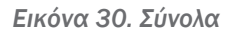

Ο συνδυασμός Τύπου Παραστατικού και επιλογής Αυτοτιμολόγησης καθορίζει τους κανόνες που διέπουν το παραστατικό. Ορίζεται η υποχρεωτικότητα πεδίων, η εμφάνιση/απόκρυψη πεδίων, η ενεργοποίηση/απενεργοποίηση πεδίων και οι διαθέσιμες λίστες για επιλογή σε πεδία.

Κουμπί έκδοσης παραστατικού υπάρχει στο πάνω και στο κάτω μέρος της οθόνης.

Η επιτυχής έκδοση παραστατικού δημιουργεί και αποθηκεύει στο παραστατικό τον κωδικό MAPK που ταυτοποιεί μοναδικά το παραστατικό.

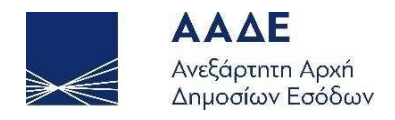

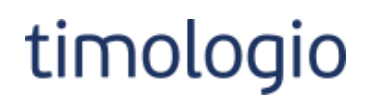

| Ι Δημιουργία Παραστατικού                                               | × |
|-------------------------------------------------------------------------|---|
| Δημιουργήθηκε με επιτυχία το<br>παραστατικό με MARK:<br>400001834680396 | D |
|                                                                         | к |

Εικόνα 31. Δημιουργία MARK

Η **Αναζήτηση / Προβολή** παραστατικού παρέχει δυνατότητα αναζήτησης βάσει ενός ή παραπάνω κριτηρίων.

| 👁 Κριτήρια Αναζήτησης                               |                            |                                   |                                                        |  |  |  |  |  |  |  |  |  |
|-----------------------------------------------------|----------------------------|-----------------------------------|--------------------------------------------------------|--|--|--|--|--|--|--|--|--|
| Είδος:                                              |                            |                                   |                                                        |  |  |  |  |  |  |  |  |  |
| Τιμολόγια Φ                                         |                            |                                   |                                                        |  |  |  |  |  |  |  |  |  |
| MAPK:                                               |                            | Ημ. Έκδοσης Από:                  | Ημ. Έκδοσης Έως:                                       |  |  |  |  |  |  |  |  |  |
| 400001834680765                                     |                            | 01/06/2021                        | 11/06/2021                                             |  |  |  |  |  |  |  |  |  |
| Τύπος:                                              |                            | Σειρά:                            | Α.Φ.Μ. Συναλασσόμενου:                                 |  |  |  |  |  |  |  |  |  |
| Επιλέξτε                                            | •                          | Σειρά Παραστατικού                | Α.Φ.Μ. Συναλασσόμενου                                  |  |  |  |  |  |  |  |  |  |
|                                                     |                            |                                   |                                                        |  |  |  |  |  |  |  |  |  |
| # * ΜΑΡΚ \$ Τύπος Παραστατικού \$                   | Ημ. Έκδοσης 🕴 Σειρά 🕴 ΑΑ 🛊 | Α.Φ.Μ. Αντισυμβαλλόμενου 🕴 Καθαρι | ή Αξία (€) 💠 Αξία Φ.Π.Α. (€) 💠 Συνολική (€) 💠 Ενέργεια |  |  |  |  |  |  |  |  |  |
| 1 400001834680765 2.1 - Τιμολόγιο Παροχής Υπηρεσιών | 11/06/2021 0 1             | 090165560 15                      | 0,00 36,00 201,00                                      |  |  |  |  |  |  |  |  |  |

Εικόνα 32. Αναζήτηση παραστατικών

Η Ενέργεια εκτύπωσης ανοίγει την εκτυπώσιμη έκδοση του παραστατικού σε αρχείο τύπου .pdf.

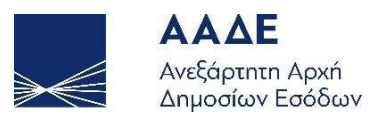

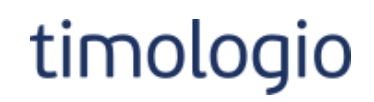

Pigtal Accounting & Tax Application

| Επωνυμία  | Τεστ επιχείρηση |
|-----------|-----------------|
| А.Ф.М.    | 70000000        |
| Επάγγελμα | Τεστ            |
| Δ.Ο.Υ.    | Τεστ            |
| Διεύθυνση | Τεστ            |

#### Τιμολόγιο Παροχής Υπηρεσιών

| Σειρά: Ο                                                                              | ) A.A.: 1              | A.A.: 1 Ημερομηνία: 11/0 |                                      |         | MAPK: 40000183468 |               | 34680765 | 5                |               |  |  |
|---------------------------------------------------------------------------------------|------------------------|--------------------------|--------------------------------------|---------|-------------------|---------------|----------|------------------|---------------|--|--|
| Στοιχεία Πελάτη<br>Α.Φ.Μ.:<br>Επωνυμία: ΤΕΣΤ ΠΕΛΑΤΗΣ<br>Διεύθυνση: ΤΕΣΤ - ΑΘΗΝΑ 11000 |                        |                          |                                      |         |                   |               |          |                  |               |  |  |
| Κωδ.                                                                                  | Περιγραφή              | Ποσότητα                 | M.M                                  | Τιμή(€) | Έκπτωση (€)       | Αξία (€)      | ФПА %    | ФПА (€)          | Τελ. Αξία (€) |  |  |
| 001-ΤΕΣΤ                                                                              | ΤΕΣΤ 001               | 1                        |                                      | 50,00   | 0,00              | 50,00         | 24%      | 12,00            | 62,00         |  |  |
| 002-ΤΕΣΤ                                                                              | ΤΕΣΤ 002               | 1                        |                                      | 100,00  | 0,00              | 100,00        | 24%      | 24,00            | 124,00        |  |  |
|                                                                                       |                        |                          | 1                                    | Σύνολα  | 0,00              | 150,00        |          | 36,00            | 186,00        |  |  |
| Συνολ. Αξία                                                                           | (·)<br>Παρακρατούμενοι | Παρακρατούμενοι (πλφ)    | (·) Κρατήσεις                        |         | Κρατήσεις (πλφ)   | (+) Χαρτόσημο | (+) Τέλη | (+) Λοιποί Φόροι |               |  |  |
| 186,00                                                                                | 12,00                  | 0,00                     | 0,00                                 |         | 0,00              | 0,00          | 27,00    | 0,00             |               |  |  |
| Πληρωτέο (€) : 201,00                                                                 |                        |                          |                                      |         |                   |               |          |                  |               |  |  |
| Παρατηρήσεις                                                                          |                        |                          |                                      |         |                   |               |          |                  |               |  |  |
| Τρόπος Πληρωμής Ανάλυση Φόρων/ Τελών / Χαρτοσήμων                                     |                        |                          |                                      |         |                   |               |          |                  |               |  |  |
| Μετρητά                                                                               |                        |                          | Παρακρατούμενοι: Παροχή Υπηρεσιών 8% |         |                   |               | 12,00    |                  |               |  |  |
|                                                                                       |                        |                          | Τέλη: 100,01 - 150 ευρώ 18% 27,00    |         |                   |               | 27,00    |                  |               |  |  |

Ex568yxs and the seapport:

Σελίδα 1 από 1

Εικόνα 33. Εκτυπώσιμο παραστατικό

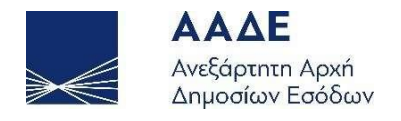

# Βοήθεια

Σε αυτή την ενότητα οι χρήστες μπορούν να βρουν αναλυτικές οδηγίες για τη χρήση της εφαρμογής, καθώς και έναν συνοπτικό οδηγό.

Πρόσθετες οδηγίες ή εγχειρίδια χρήσης θα προστίθενται στη συγκεκριμένη ενότητα.

### Συνοπτικό Βιβλίο

Μέσω αυτής της επιλογής οι χρήστες μπορούν να μεταφερθούν στην εφαρμογή MyData και να δουν τη συνολική κίνηση της επιχείρησης για μια δεδομένη χρονική περίοδο, όπως έχει διαμορφωθεί βάσει των καταχωρήσεων στην εφαρμογή timologio.

Αρχικά ζητείται από τον χρήστη να συνδεθεί με τους κωδικούς του taxisnet και στη συνέχεια εμφανίζεται η σελίδα Συνοπτικό Βιβλίο.